# **Enrollment Errors**

Students encounter enrollment errors for a variety of reasons. It is very important when searching for courses to check the class details page for each course you are interested in to insure that you are eligible to enroll. Examples of the most common errors and messages students typically encounter are listed below.

# EXAMPLES:

- 1. HOLDS
- 2. <u>REQUISITES NOT MET</u>
- **3.** INSTRUCTOR or DEPARTMENT CONSENT REQUIRED
- 4. MAXIMUM UNIT LOAD
- 5. COURSE REPEAT
- 6. <u>RESERVE CAPACITY</u>
- 7. INVALID ENROLLMENT DATE/TIME
- 8. <u>PEOPLESOFT CODES</u>

# 1. HOLDS Error

Holds can be placed on your account by a variety of University offices. If you have a hold, you will be referred to the appropriate office to resolve the matter. Click on the **details** link listed below the Holds box in your student center. The hold(s) must be lifted before you can enroll or transact any University business (this includes enrollment, access to grades and transcripts etc.). Types of holds include academic, office of residence life, missing data, office of International Services, disciplinary, high school transcript, advising, immunization and financial. A few examples are listed below. A detailed listing of all service indicators is included at the end of this document.

| Y Holds                |           |
|------------------------|-----------|
| Academic Advisement R  | equired   |
| Academic Advisement R  | equired   |
|                        | details Þ |
|                        |           |
| Holds                  |           |
| University Collections |           |
| Academic Advisement F  | Required  |
|                        | letails 🕨 |

Academic Advisement Required Academic Advisement Required Immunization Hold

details Þ

# 2. REQUISITES NOT MET Error

In the following example requisites have not been met to enroll in Econ 1100 due to the lack of prerequisites. Note also that this course requires a minimum grade in the prerequisite courses. It is your responsibility to abide by the grade requirements. If the minimum grade is not received and you are enrolled in the next level course for the following term, you will need to adjust your schedule accordingly.

|           | Success: enrolled                                                                                                    | unable to add class      |
|-----------|----------------------------------------------------------------------------------------------------|--------------------------|
| Class     | Message                                                                                                    | Status                   |
| ECON 1100 | Error: Unable to add this class - requisites<br>been met.<br>PREQ: ECON 0100 and 0110 and [MATH 01<br>0220 or (0125 and 0126) or 0230 or 235];<br>GRADE: 'C' For All Listed Courses | have not<br>20 or<br>MIN |

# 3. INSTRUCTOR or DEPARTMENT CONSENT REQUIRED error

In the following example, the error that displays says **Instructor Consent Required** or **Department Consent Required**. A permission number is required to enroll in the course from the academic department the course is offered through.

| Class                | Message                                                                                                    | Status |
|----------------------|----------------------------------------------------------------------------------------------------|--------|
| ANTH 1535            | <b>Error:</b> Instructor Consent Required. You must obtain<br>permission to take this class. If you have a<br>permission number, click Add Another Class, click<br>the class link, enter the number and resubmit. | ×      |
| nrollment Informatio | n                                                                                                    |        |

If a professor gives you written permission by note or e-mail, an administrator authorized in the department the course is offered through can issue you a permission number to enroll in the course. Below it shows where to enter the permission number for a course.

| BIOSC             | 3IOSC 0150 - FOUNDATIONS OF BIOLOGY 1 |                                 |                      |                |                            |
|-------------------|---------------------------------------|---------------------------------|----------------------|----------------|----------------------------|
| Class P           | references                            |                                 |                      |                |                            |
| BIOSC             | S 0150-1030<br>S 0150-1045            | Lecture Oper<br>Recitation Oper | Wait Lis             | t 🔲 Wait lis   | t if class is full         |
| Session<br>Career | Full Terr<br>Undergr                  | n Session<br>aduate             | Grading<br>Units     | Letter Gra     | ade ▼                      |
|                   |                                       |                                 |                      | C              | ANCEL NEXT                 |
| Section           | Component                             | Days & Times                    | Room                 | Instructor     | Start/End Date             |
| 1030              | Lecture                               | MoWe 6:00PM -<br>7:15PM         | L9 Clapp Hall        | Erica McGreevy | 08/29/2016 -<br>12/17/2016 |
| 1045              | Recitation                            | Th 1:00PM - 1:50PM              | A224 Langley<br>Hall | Erica McGreevy | 08/29/2016 -<br>12/17/2016 |

#### NOTE: Your academic advisor in Arts and Sciences is not authorized to generate or issue permission numbers.

#### 4. MAXIMUM UNIT LOAD Error

The Peoplesoft enrollment system will not allow you to enroll yourself in more than 18 units/credits in any given term. If you try to do so, the following error message will display.

|          | Success: enrolled                                                                                                    | X Error: unable to add class |
|----------|----------------------------------------------------------------------------------------------------|------------------------------|
| Class    | Message                                                                                                    | Statu                        |
| GER 0001 | Error: Unable to add this class - term<br>Adding this class would exceed the ma<br>or courses allowed for this term. | maximum exceeded.            |

#### 5. COURSE REPEAT Message

The PeopleSoft system will also give you an error message if you enroll in a course that you have already taken or have already received credit for by way of Advanced Placement, International Baccalaureate, College in High School, or Transfer credit. Please note that this message does not prevent you from enrolling in the course, it is a warning message to alert you that you have already taken or received credit for the course. A course can only be attempted a total of 3 times, meaning it can only be repeated twice.

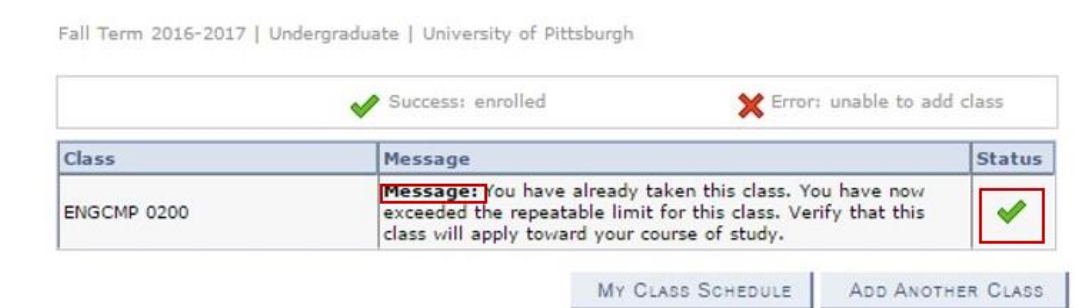

#### 6. RESERVE CAPACITY Error

In every Fall term, some seats are reserved in courses for the incoming class. Although the course may display in the Basic Class Search with a green dot (showing that it is open), it may or may not be open to you. You will need to review the class details page each time to see for what student population the restriction applies.

Fall Term 2016-2017 | Undergraduate | University of Pittsburgh

|             | Success: enrol                                                                                                    | led 🗙 Erro        | r: unable to add class |
|-------------|----------------------------------------------------------------------------------------------------|-------------------|------------------------|
| Class       | Message                                                                                                    |                   | Statu                  |
| URBNST 0080 | Error: You are unable to enroll in this class at this time.<br>Available seats are reserved and you do not meet the reserve<br>capacity requirements. |                   |                        |
|             |                                                                                                    | MY CLASS SCHEDULE | ADD ANOTHER CLAS       |

# 7. INVALID ENROLLMENT DATE/TIME Error

In the first three to four weeks of each fall and spring term, you are assigned a specific enrollment date and time by the registrar's office to register for the following term. This is the error message received when a you try to enroll in your courses before your assigned enrollment date/time. You must see your academic advisor for your required advising appointment in the weeks and months leading up to your assigned enrollment date/time before you can enroll in classes on your assigned enrollment date/time.

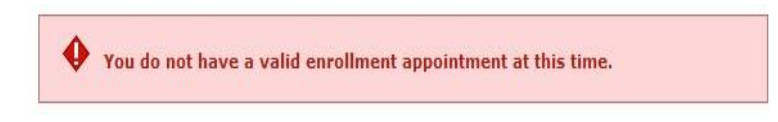

# 8. PEOPLESOFT PREREQUISITES AND COREQUISITES CODES

(Listed on the Class Details screen in Basic Class Search)

**PREQ** – a course or courses that must have been taken and passed in a previous term. In-progress courses will fulfill the prerequisite.

**CREQ** – a course that must be taken during the same term as the course for which you are trying to register or has been taken and passed in a prior term.

LVL – based on the units in-progress or completed. For example, Junior, Senior, Sophomore, Freshman

**PROG** – the school in which you are enrolled. For example, UA-S (Dietrich School of Arts and Sciences), ENGR (Swanson School of Engineering).

PLAN – Your major, minor or certificate. For example, History Majors, Music Minors, or Global Studies Certificate.

SBPLAN – Forensics (Administration of Justice Sub Plan), School Leadership (Administration Policy Studies Sub plan).

**MIN GPA** – Some courses require a minimum overall Grade Point Average to enroll, e.g. UHC (University Honors College) courses.

**MIN GRADE** - Some courses that are required as a prerequisite must be passed with a minimum grade. If you are currently taking the prerequisite course you may still enroll in a course that has a minimum grade requirement but may need to adjust your schedule accordingly if you do not receive the minimum grade required.

University of Pittsburgh

Computing Services and Systems Development

# **Examples of Service Indicators**

| A01     Final Official Transcript     R01     Academic Hold       A01     High School Transcript Hold     R02     Transcript Hold       ADV     Academic Advisement Required     RES     Appeals - No Classification       ANN     Annual Payment Plan     RGR     Release Grades to Parent       C01     Disciplinary Hold     S01     Student Accounting & Billing       C02     Regionals - Financial Hold     S02     University Collections       C03     Immunization Hold     S03     Student Payment Center       C04     Judicial Hold     S04     Prior Term Agreement       C05     Housing Hold     S06     Suppress Billing       C062     Decedent Flag     S06     Suppress Billing       C073     FA Do Not Process FA     S10     Refund Review       C084     F4 - Do Not Process FA     S10     Refund Review       C015     Overaward Review     S11     Financial Aid No Registration       C02     Eng. Language Proficiency Hold     S13     Electronic Check Block       C04     Eng. Language Proficiency Hold     SUM     Summer Term Payment Plan       C074     Fersona Non Grata     TRN     Prior Pitt Degree Exists                                                                                                    | Code | Description                    | Code | Description                                        |
|----------------------------------------------------------------------------------------------------|------|--------------------------------|------|----------------------------------------------------|
| A01     High School Transcript Hold     R02     Transcript Hold       ADV     Academic Advisement Required     RES     Appeals - No Classification       ANN     Annual Payment Plan     RGR     Release Grades to Parent       C01     Disciplinary Hold     S01     Student Accounting & Billing       C02     Regionals - Financial Hold     S02     University Collections       C03     Immunization Hold     S03     Student Accounting & Billing       C04     Judicial Hold     S04     Prior Term Agreement       C05     Housing Hold     S05     UPT Student Accounts       C05     Housing Hold     S06     Suppress Billing       C06     Decedent Flag     S06     Suppress Billing       F01     Exit Interview Hold     S08     Collections - Agency       F02     Heal Default Hold     S08     Collections - Agency       F03     FA - Do Not Process FA     S10     Refund Review       F05     Overaward Review     S11     Financial Aid No Registration       F01     INS Missing Data Hold     S13     Electronic Check Block       F02     Eng. Language Proficiency Hold     S13     Summer Term Payment Plan       F04     FA - Do Not Process FA     S10     Serting Check Block       F05     Overaward                                                            | A01  | Final Official Transcript      | R01  | Academic Hold                                      |
| ADV     Academic Advisement Required     RES     Appeals - No Classification       ANN     Annual Payment Plan     RGR     Release Grades to Parent       C01     Disciplinary Hold     S01     Student Accounting & Billing       C02     Regionals - Financial Hold     S02     University Collections       C03     Immunization Hold     S03     Student Accounting & Billing       C04     Judicial Hold     S04     Prior Term Agreement       C05     Housing Hold     S05     UPT Student Accounts       C06     Decedent Flag     S06     Suppress Billing       F01     Exit Interview Hold     S08     Collections - Agency       F03     FA - Do Not Process FA     S10     Refund Review       F04     FA - Do Not Process FA     S10     Refund Review       F05     Overaward Review     S11     Financial Aid No Registration       F01     INS Missing Data Hold     S13     Electronic Check Block       F05     Overaward Review     S11     S11     Rinadi Aid No Registration       F04     FAL     Fall Term Payment Plan     S12     Department Aid No Registration       F05     Overaward Review     S12     Electronic Check Block     S13       F04     FAL     Fall Term Payment Plan     S12                                                                      | A01  | High School Transcript Hold    | R02  | Transcript Hold                                    |
| ANN     Annual Payment Plan     RGR     Release Grades to Parent       C01     Disciplinary Hold     S01     Student Accounting & Billing       C02     Regionals - Financial Hold     S02     University Collections       C03     Immunization Hold     S03     Student Payment Center       C04     Judicial Hold     S04     Prior Term Agreement       C05     Housing Hold     S05     UPT Student Accounts       DEC     Decedent Flag     S06     Suppress Billing       F01     Exit Interview Hold     S07     Write Off       F02     Heal Default Hold     S08     Collections - Agency       F03     FA Do Not Process FA off     S10     Refund Review       F05     Overaward Review     S11     Financial Aid No Registration       F01     INS Missing Data Hold     S13     Electronic Check Block       F05     Overaward Reviem     S13     Electronic Check Block       F04     Fall Term Payment Plan     S12     DepatmentAid No Registration       F01     INS Missing Data Hold     S13     Electronic Check Block       F02     Eng. Language Proficiency Hold     SPR     Spring Term Payment Plan       F03     Persona Non Grata     TRN     Prior Pitt Degree Exists                                                                                             | ADV  | Academic Advisement Required   | RES  | Appeals - No Classification                        |
| C01         Disciplinary Hold         S01         Student Accounting & Billing           C02         Regionals - Financial Hold         S02         University Collections           C03         Immunization Hold         S03         Student Payment Center           C04         Judicial Hold         S04         Prior Term Agreement           C05         Housing Hold         S05         UPT Student Accounts           C05         Decedent Flag         S06         Suppress Billing           F01         Exit Interview Hold         S07         Write Off           F02         Heal Default Hold         S08         Collections - Agency           F03         FA Do Not Process FA         S10         Refund Review           F04         FA - Do Not Process FA         S10         Refund Review           F05         Overaward Review         S11         Financial Aid No Registration           F14         Fall Term Payment Plan         S12         Department Aid No Registration           F04         Office of Resident Life Hold         SPR         Spring Term Payment Plan           F07         Immediate Hold         S13         Electronic Check Block           F08         Persona Non Grata         TRN           PPD         Prio                   | ANN  | Annual Payment Plan            | RGR  | Release Grades to Parent                           |
| C02         Regionals - Financial Hold         S02         University Collections           C03         Immunization Hold         S03         Student Payment Center           C04         Judicial Hold         S04         Prior Term Agreement           C05         Housing Hold         S05         UPT Student Accounts           DEC         Decedent Flag         S06         Suppress Billing           F01         Exit Interview Hold         S07         Write Off           F02         Heal Default Hold         S08         Collections - Agency           F03         F A Do Not Process F Ald         S09         Withdrawal Review           F04         F A - Do Not Process F A         S10         Refund Review           F05         Overaward Review         S11         Financial Aid No Registration           FAL         Fall Term Payment Plan         S12         Department Aid No Registration           O2         Eng, Language Proficiency Hold         S13         Electronic Check Block           O2         Eng, Language Proficiency Hold         SVM         Summer Term Payment Plan           ORL         Office of Resident Life Hold         SUM         Summer Term Payment Plan           NG         Persona Non Grata         TRN         Term | C01  | Disciplinary Hold              | S01  | Student Accounting & Billing                       |
| C03         Immunization Hold         S03         Student Payment Center           C04         Judicial Hold         S04         Prior Term Agreement           C05         Housing Hold         S05         UPT Student Accounts           DEC         Decedent Flag         S06         Suppress Billing           F01         Exit Interview Hold         S08         Collections - Agency           F03         FA Do Not Process FA         S10         Refund Review           F04         FA - Do Not Process FA         S10         Refund Review           F05         Overaward Review         S11         Financial Aid No Registration           F04         FAI         DepartmentAid No Registration         S13         Electronic Check Block           F04         Fail Term PaymentPlan         S13         Electronic Check Block         S13         Electronic Check Block           F05         Overaward Review         S13         Electronic Check Block         S13         Electronic Check Block           F01         INS Missing Data Hold         S13         Electronic Check Block         S14         SUM         Summer Term Payment Plan           F08         Persona Non Grata         TRN         PPD         Prior Pitt Degree Exists         TRN      | C02  | Regionals - Financial Hold     | S02  | University Collections                             |
| C04     Judicial Hold     S04     Prior Term Agreement       C05     Housing Hold     S05     UPT Student Accounts       DEC     Decedent Flag     S06     Suppress Billing       F01     Exit Interview Hold     S07     Write Off       F02     Heal Default Hold     S08     Collections - Agency       F03     FA Do Not Process Hold     S09     Withdrawal Review       F04     FA - Do Not Process FA     S10     Refund Review       F05     Overaward Review     S11     Financial Aid No Registration       F1     Fall Term Payment Plan     S12     Department Aid No Registration       F01     INS Missing Data Hold     S13     Electronic Check Block       S02     Eng. Language Proficiency Hold     SPR     Spring Term Payment Plan       ORL     Office of Resident Life Hold     SUM     Summer Term Payment Plan       PNG     Persona Non Grata     TRN                                                                                                    | C03  | Immunization Hold              | S03  | Student Payment Center                             |
| C05         Housing Hold         S05         UPT Student Accounts           DEC         Decedent Flag         S06         Suppress Billing           F01         Exit Interview Hold         S07         Write Off           F02         Heal Default Hold         S08         Collections - Agency           F03         FA Do Not Process Hold         S09         Withdrawal Review           F04         FA - Do Not Process FA         S10         Refund Review           F05         Overaward Review         S11         Financia Aid No Registration           F1         Fall Term Payment Plan         S12         Department Aid No Registration           F02         Eng. Language Proficiency Hold         S13         Electronic Check Block           F2         Eng. Language Proficiency Hold         SPR         Spring Term Payment Plan           FNG         Persona Non Grata         TRN         ACRS Transcript Exists                                                                                                    | C04  | Judicial Hold                  | S04  | Prior Term Agreement                               |
| DEC         Decedent Flag         S06         Suppress Billing           F01         Exit Interview Hold         S07         Write Off           F02         Heal Default Hold         S08         Collections - Agency           F03         FA Do Not Process Hold         S09         Withdrawal Review           F04         FA - Do Not Process FA         S10         Refund Review           F05         Overaward Review         S11         Financial Aid No Registration           F01         INS Missing Data Hold         S12         DepartmentAid No Registration           F02         Eng. Language Proficiency Hold         S13         Electronic Check Block           F02         Eng. Language Proficiency Hold         SPR         Spring Term Payment Plan           F04         FA-Do Mot Grasta         TRN         ACRS Transcript Exists                                                                                                    | C05  | Housing Hold                   | S05  | UPT Student Accounts                               |
| F01     Exit Interview Hold     S07     Write Off       F02     Heal Default Hold     S08     Collections - Agency       F03     FA Do Not Process Hold     S09     Withdrawal Review       F04     FA - Do Not Process FA     S10     Refund Review       F05     Overaward Review     S11     Financial Aid No Registration       F01     INS Missing Data Hold     S12     DepartmentAid No Registration       F01     INS Missing Data Hold     S13     Electronic Check Block       F02     Eng. Language Proficiency Hold     SPR     Spring Term Payment Plan       F04     Office of Resident Life Hold     SUM     Summer Term Payment Plan       FNG     Persona Non Grata     TRN                                                                                                    | DEC  | Decedent Flag                  | S06  | Suppress Billing                                   |
| F02     Heal Default Hold     S08     Collections - Agency       F03     FA Do Not Process Hold     S09     Withdrawal Review       F04     FA Do Not Process FA     S10     Refund Review       F05     Overaward Review     S11     Financial Aid No Registration       FAL     Fall Term Payment Plan     S12     Department Aid No Registration       O1     INS Missing Data Hold     S13     Electronic Check Block       02     Eng, Language Proficiency Hold     SPR     Spring Term Payment Plan       DRL     Office of Resident Life Hold     SUM     Summer Term Payment Plan       PNG     Persona Non Grata     TRN                                                                                                    | F01  | Exit Interview Hold            | S07  | Write Off                                          |
| F03     FA Do Not Process Hold     S09     Withdrawal Review       F04     FA - Do Not Process FA     S10     Refund Review       F05     Overaward Review     S11     Financial Aid No Registration       FAL     Fall Term Payment Plan     S12     Department Aid No Registration       01     INS Missing Data Hold     S13     Electronic Check Block       02     Eng, Language Proficiency Hold     SPR     Spring Term Payment Plan       0RL     Office of Resident Life Hold     SUM     Summer Term Payment Plan       NG     Persona Non Grata     TRN                                                                                                    | F02  | Heal Default Hold              | S08  | Collections - Agency                               |
| F04     FA - Do Not Process FA     S10     Refund Review       F05     Overaward Review     S11     Financial Aid No Registration       FAL     Fall Term PaymentPlan     S12     DepartmentAid No Registration       01     INS Missing Data Hold     S13     Electronic Check Block       02     Eng. Language Proficiency Hold     SPR     Spring Term PaymentPlan       0RL     Office of Resident Life Hold     SUM     Summer Term PaymentPlan       PNG     Persona Non Grata     TRN                                                                                                    | F03  | FA Do Not Process Hold         | S09  | Withdrawal Review                                  |
| F05         Overaward Review         S11         Financial Aid No Registration           FAL         Fall Term PaymentPlan         S12         DepartmentAid No Registration           01         INS Missing Data Hold         S13         Electronic Check Block           02         Eng. Language Proficiency Hold         SPR         Spring Term PaymentPlan           DRL         Office of Resident Life Hold         SUM         Summer Term PaymentPlan           PNG         Persona Non Grata         TRN                                                                                                    | F04  | FA - Do Not Process FA         | S10  | Refund Review                                      |
| FAL     Fall Term PaymentPlan     S12     DepartmentAid No Registratii       01     INS Missing Data Hold     S13     Electronic Check Block       02     Eng. Language Proficiency Hold     SPR     Spring Term PaymentPlan       0RL     Office of Resident Life Hold     SUM     Summer Term PaymentPlan       PNG     Persona Non Grata     TRN                                                                                                    | F05  | Overaward Review               | S11  | Financial Aid No Registration                      |
| 01         INS Missing Data Hold         S13         Electronic Check Block           02         Eng. Language Proficiency Hold         SPR         Spring Term Payment Plan           DRL         Office of Resident Life Hold         SUM         Summer Term Payment Plan           PNG         Persona Non Grata         TRN           PPD         Prior Pitt Degree Exists         TRN                                                                                                    | FAL  | Fall Term Payment Plan         | S12  | Department Aid No Registration                     |
| 02         Eng. Language Proficiency Hold         SPR         Spring Term Payment Plan           DRL         Office of Resident Life Hold         SUM         Summer Term Payment Plan           PNG         Persona Non Grata         TRN           PPD         Prior Pitt Degree Exists         TRN                                                                                                    | 101  | INS Missing Data Hold          | S13  | Electronic Check Block                             |
| ORL         Office of Resident Life Hold         SUM         Summer Term Payment Plan<br>ACRS Transcript Exists           PNG         Persona Non Grata         TRN           PPD         Prior Pitt Degree Exists         TRN                                                                                                    | 102  | Eng. Language Proficiency Hold | SPR  | Spring Term Payment Plan                           |
| PNG Persona Non Grata TRN PPD Prior Pitt Degree Exists                                                                                                    | ORL  | Office of Resident Life Hold   | SUM  | Summer Term Payment Plan<br>ACRS Transcript Exists |
| PPD Prior Pitt Degree Exists                                                                                                    | PNG  | Persona Non Grata              | TRN  |                                                    |
|                                                                                                    | PPD  | Prior Pitt Degree Exists       |      |                                                    |